# PENGENDALI PINTU GERBANG DAN PINTU GARASI OTOMATIS BERBASIS MIKROKONTROLER ATMEGA16

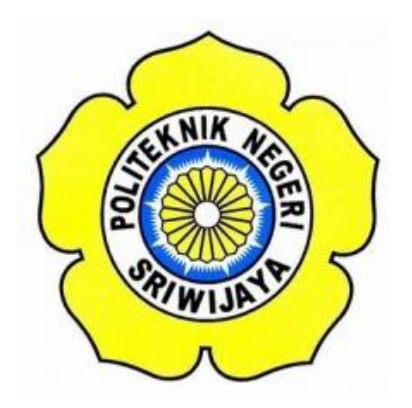

### STANDAR OPERASI PROSEDUR (S.O.P)

Disusun Untuk Memenuhi Syarat Menyelesaikan Pendidikan Diploma III Pada Jurusan Teknik Elektro Program Studi Teknik Telekomunikasi Politeknik Negeri Sriwijaya

**OLEH**:

IDHA SUHARTINI 0614 3033 1179

POLITEKNIK NEGERI SRIWIJAYA PALEMBANG 2017

# PENGENDALI PINTU GERBANG DAN PINTU GARASI OTOMATIS BERBASIS MIKROKONTROLER ATMEGA16

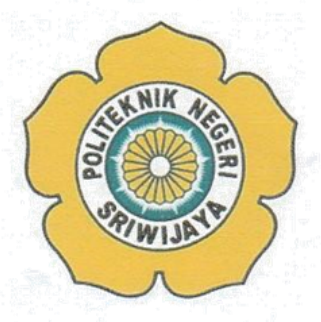

Oleh :

IDHA SUHARTINI 0614 3033 1179

Mengetahui,

Palembang, Agustus 2017 Pembimbing II

Hj. Emilia Hesti, S.T., M.Kom NIP. 197205271998022001

Pembimbing I

Ir. H. Ibnu Ziad, M.T NIP. 196005161990031001

## IDENTITAS MAHASISWA PEMBUAT ALAT TUGAS AKHIR

| 1. Judul Laporan Akhir     | : Pengendali Pintu Gerbang dan Pintu             |  |
|----------------------------|--------------------------------------------------|--|
|                            | Garasi Otomatis Berbasis Mikrokontroler ATMega16 |  |
| 2. Bidang Ilmu             | : Teknik Telekomunikasi                          |  |
| 3. Nama / NIM Mahasiswa    | : Idha Suhartini (061430331179)                  |  |
| 4. Lokasi Pembuatan Alat   | : Rumah dan Laboratorium Teknik Telekomunikasi   |  |
|                            | Politeknik Negeri Sriwijaya                      |  |
| 5. Lokasi Pengambilan Data | : Laboratorium Teknik Telekomunikasi 6. Waktu    |  |
| Yang Dibutuhkan            | $\pm 5$ bulan                                    |  |
|                            |                                                  |  |

#### BUKTI PENELITIAN MAHASISWA

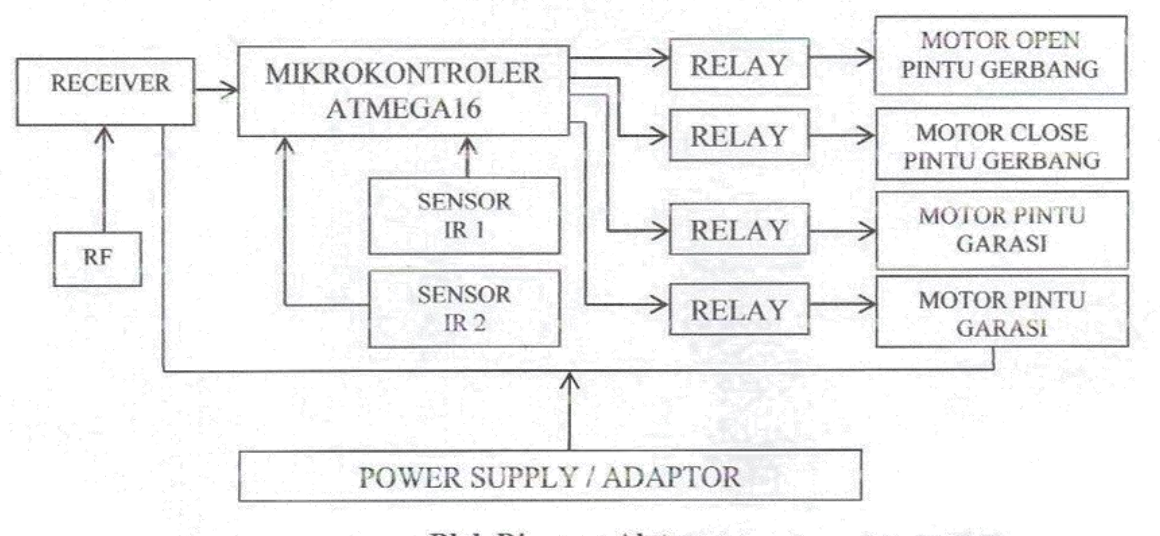

**Blok Diagram Alat** 

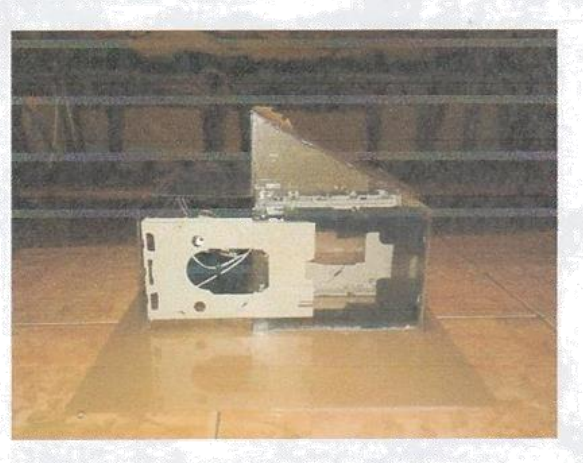

Gambar Bentuk Mekanik Alat

Palembang,

Agustus 2017.

Inovator,

Idha Suhartini NIM. 061430331179

Ketua Jurusan, Teknik Elektro

Yudi Wijanarko, S.T., M.T NIP. 196705111992031003

#### Cara Instalasi Software Bascom-AVR

Perancangan perangkat lunak (*Software*) ini digunakan untuk mengisikan data informasi suatu program kepada mikrokontroler *board*. Sebelum program dapat digunakan, harus dilakukan penginstalan *Software* Bascom-AVR pada perangkat komputer atau laptop. Berikut langkah-langkah menginstal *software* Bascom-AVR :

1. Buka lokasi file master Bascom – AVR yang ada pada PC atau Laptop. Klik kanan dan pilih Run as administrator.

| Open | Burn New folder |                  | 8                  | •         |
|------|-----------------|------------------|--------------------|-----------|
| Ť    | Name            | Date modified    | Туре               | Size      |
|      | Scavrl.dll      | 08/02/2002 23:50 | Application extens | 8 KB      |
|      | 1 setup         | 08/01/2010 13:35 | Application        | 22.171 KB |

#### Gambar master Bascom-AVR

2. Klik next.

| y seup - unscom Avit | Welcome to the BASCOM-AVR<br>Setup Wizard                                                                                                    |
|----------------------|----------------------------------------------------------------------------------------------------|
|                      | This will install 1.11.9.8 on your computer.<br>It is recommended that you close all other applications before<br>continuing.<br>Click Next to continue, or Cancel to exit Setup. |
|                      | Next > Cancel                                                                                                    |

**Gambar Setup Bascom-AVR** 

3. Tunggu prosesnya, lalu pilih I accept the agreement dan klik next.

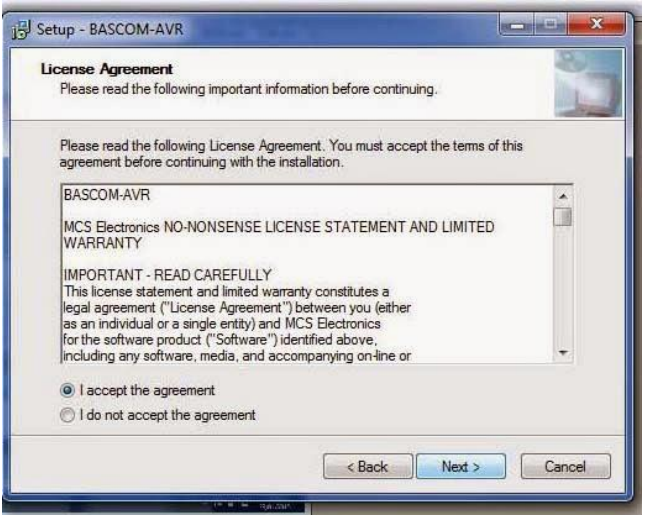

Gambar License Areement Bascom-AVR

4. Akan muncul perintah instal, klik Yes.

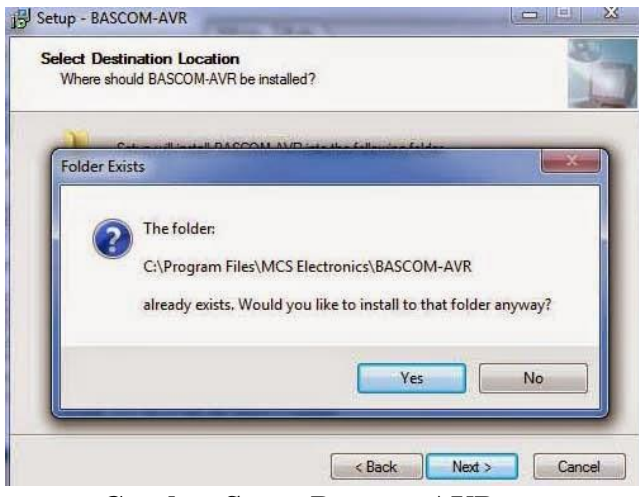

Gambar Setup Bascom-AVR

5. Proses pengisntalan pun berlangsung, tunggu sampai selesai.

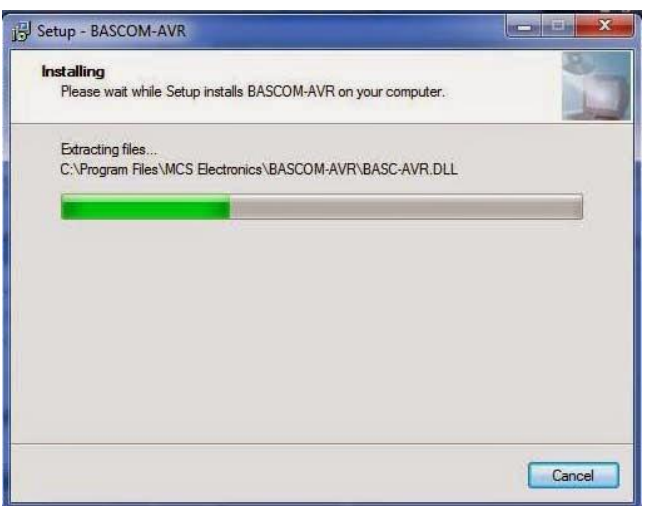

Gambar Proses Penginstalan Bascom-AVR

6. Setelah selesai maka akan ada tampilan seperti ini dan pilih next.

| Additional Files<br>Installing additional files |  |
|-------------------------------------------------|--|
|                                                 |  |
| Installing additional files                     |  |
|                                                 |  |
|                                                 |  |
|                                                 |  |
|                                                 |  |
|                                                 |  |
|                                                 |  |
|                                                 |  |

Gambar Penginstalan Penambahan File Pada Bascom-AVR

7. Setelah tampilan seperti dibawah ini maka pilih Yes, dan klik finish.

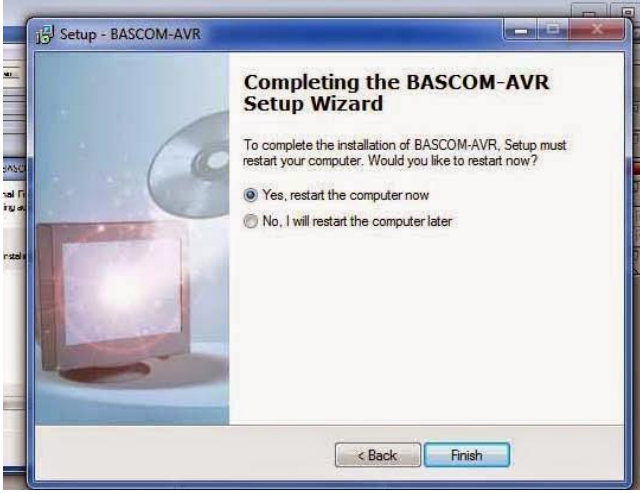

Gambar Penginstalan Bascom-AVR Telah Selesai

8. Setelah selesai maka komputer/Laptop telah terinstal Bascom-AVR.

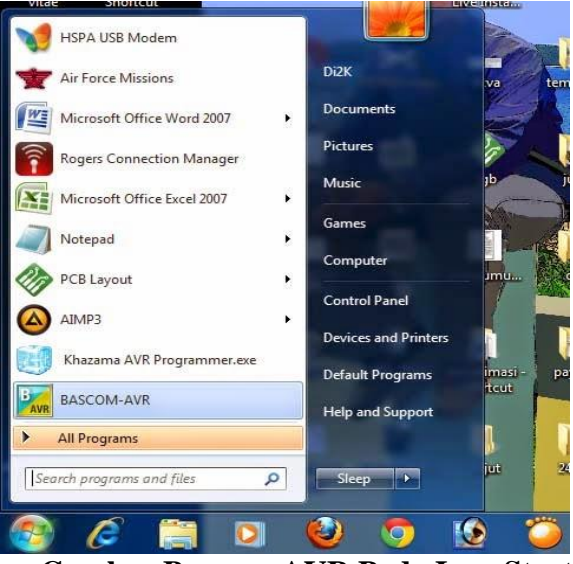

Gambar Bascom-AVR Pada Icon Start

9. Saat membuka software ini akan muncul tampilan seperti dibawah ini, pilih close.

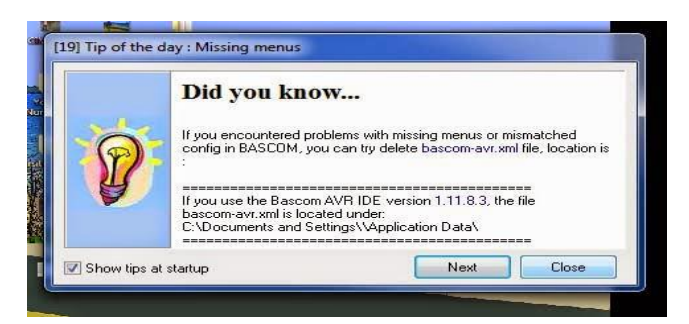

**Gambar Tampilan Awal Bascom-AVR** 10. Pilih new file maka akan ada tampilan seperti dibawah ini

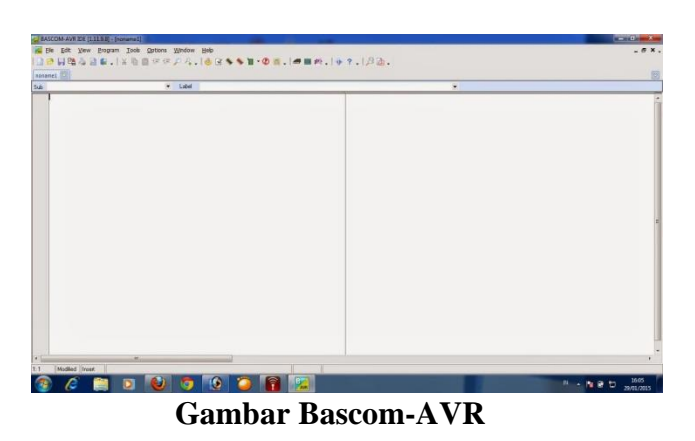

Setelah tampilan baru inilah dimana kita menuliskan program untuk mikrokontroler sesuai keinginan kita dan kegunaan mikrokontroler tersebut.

11. Masukan program pada software Bascom-AVR.

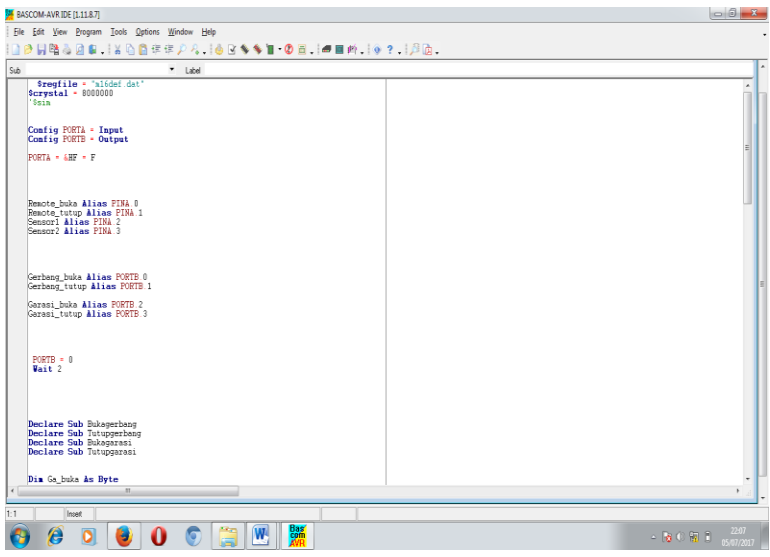

Gambar Program Pada Bascom-AVR

| BASCOM-AVRIDE [1.11.8.7]                                                                                                    | - 0 <u>×</u>                                                                                                    |
|----------------------------------------------------------------------------------------------------|----------------------------------------------------------------------------------------------------|
| File Edit View Program Tools Options Window Help                                                                                                    | . 192                                                                                                    |
| []2]29]164,29,24,18,19,25,19,19,19,19,19,19,19,19,19,19,19,19,19,                                                                                                    | ?. 🕫 @.                                                                                                    |
| SUD * Label                                                                                                    | ×                                                                                                    |
| Dim Ge_buka As Byte                                                                                                    |                                                                                                    |
|                                                                                                    |                                                                                                    |
| Do<br>If Sensori = 0 and Ga buka = 0 Then Call Bukagarasi                                                                                                    |                                                                                                    |
| If Sensor1 = 0 And Ga_buka = 1 Then Call Tutupgarasi                                                                                                    |                                                                                                    |
|                                                                                                    |                                                                                                    |
| If Sensor2 - 0 And Go_buka - 0 Then Call Bukagarasi<br>If Sensor2 - 0 And Go_buka - 1 Then Call Tutupearesi                                                                                                    |                                                                                                    |
|                                                                                                    |                                                                                                    |
| If Renote_Duka = 1 and Ge_Duka = 0 inch Call Sukagerbang<br>If Renote_tutup = 1 and Ge_buka = 1 Then Call Tutupgerbang                                                                                                    | E                                                                                                    |
| ' Portb = 255<br>' Wait 5                                                                                                    | E                                                                                                    |
| 'Detb = 0<br>'Wait 5                                                                                                    |                                                                                                    |
|                                                                                                    |                                                                                                    |
| Coll Belenned                                                                                                    |                                                                                                    |
| . Call Bundgardsi                                                                                                    |                                                                                                    |
|                                                                                                    |                                                                                                    |
| Call Bukagerbang                                                                                                    |                                                                                                    |
| Cosa struggesting                                                                                                    |                                                                                                    |
| Loop                                                                                                    |                                                                                                    |
|                                                                                                    | · ·                                                                                                    |
| 1-1 Inset                                                                                                    | •                                                                                                    |
|                                                                                                    | N . Re (* Sp. 8) 2211                                                                                            |
|                                                                                                    | - ( <b>3</b> (5) (8) (3) (5) (7) (2017                                                                           |
| Gambar Program Pa                                                                                                    | ada Kascom-AVR                                                                                                   |
|                                                                                                    |                                                                                                    |
| BASCOM-AVRIDE [1118.7]                                                                                                    |                                                                                                    |
| ■ BASCOM-AVRIDE [11187]<br>[ Die _ Edit _ Yew : Dregnenn _ Dols _ Options _ Window _ Help<br>[ ] ② 【 [ 20] 及 ③ ② 【 1 又 ③ ③ 注 注: 2 入 〔 ▲ □ ◆ ◆ ■ • ② 首 、 [ ● ■ 仲 、 ] ④                                                                                                    | راباته. (۱۹۵۰) (۱۹۹۰) (۱۹۹۰) (۱۹۹۰) (۱۹۹۰) (۱۹۹۰) (۱۹۹۰) (۱۹۹۰) (۱۹۹۰) (۱۹۹۰) (۱۹۹۰) (۱۹۹۰) (۱۹۹۰) (۱۹۹۰) (۱۹۹۰) |
| ■ BACOMANDE[1187]<br>[Re: Eff. Ver. Brayen: Tool: Options: Window Help<br>口分目間為公会: 「X 後面」在 化力入, [合 已 今 今 11 - ① 云、  ● 田 仲、  今<br>Sol · Liberi                                                                                                    | رابان .<br>۲.۱۶۵.                                                                                                |
| ■ BACCOMAVILE[11187]<br>「Be Eff Ver Degam Took Grions Worken Help<br>」 P J 操義 ふ & .   X 強 命 年年 2 入 .   ◆ C ◆ ★ 1 • ① 至 .   ● ■ 約 .   ◆<br>Sol • Loop                                                                                                    |                                                                                                    |
| ■ BACCMANIZE[1187]<br> Be: Eff Ver: Degam: Took: Grions: Window Help<br>] Po: Ji Ba, 2: ③ 6: ↓ X 确 前 在在户人, [④ C ◆ 第 1 • ① 四,   ■ 目的, ] ⑨<br>Sab • Lood:                                                                                                    | ана Базсон-АТТК<br>?. Ла.                                                                                        |
| ■ BACCOM-WRDE(11137)<br>日本 Eff Ver Begann Took Options Window Help<br>日本 Eff Ver Degann Took Options Window Help<br>Sob ・ Label<br>Loop<br>Sob Tutupgerbang                                                                                                    | аца Базсолг-Л ( ) ( ) .<br>?Ла. · · ·                                                                            |
| ■ BACCOM-WRDE(111.8.7)<br>[De [Sit Ver Degam Took Options Window Help<br>] De [Sit Ver Degam Took Options Window Help<br>So • • Label<br>[Loop<br>Sob Tutopperbang<br>[c_blok • 0                                                                                                    | ана Базсолг-Л ( ) ( ) ( ) ( ) ( ) ( ) ( ) ( ) ( ) (                                                              |
| BACCMA-WIDE [11.13.7]  File [Sit View Desput Tools (prions Window Help  P    P    P    P    P    P    P    P                                                                                                    | ана Базсолг-Л V К<br>?.!/д.<br>^                                                                                 |
| BACCMANDE [11.13.7]  Be [SE Ver Degam ]ook (priors Window Help  D B B 2 2 2 6 . 1 × 0 2 0 0 0 0 0 0 0 0 0 0 0 0 0 0 0 0 0                                                                                                    | 2.1/2.                                                                                                    |
| BACCMANIE[1137] The SEV View Degram Text Options Window Help The Sevent Sevent Seven  | ици Бизсолг-Л V К<br>?.!//а.<br>^                                                                                |
| BACCMANIE[1137]  Re [54 View Buyum Took (priors Worker Help  P    P    P    P    P    P    P    P                                                                                                    | ици Dusconi-Л VX<br>?.!//а.                                                                                      |
| BACCMANIEL[1137]  Re [54 Vec Beyon Tool Options Window Heb  P [102] P [102] P [102] P [102] P [102] P [102] P [102]  Sab Tutupperbase  Comp  Loop  Loop  Loop  Loop  Loop  Loop  Lood  Certang_bda = 0  Certang_bda = 0  Certang_  |                                                                                                    |
| BACCMANIEL[1137]  Re [5 Ver Degen Tot Grions Woder Heb  P [13] (A = 0 (A = 0))  Sei Loop Loop Loop Sei Loop Loop Catheng, bids = 0 (Catheng, bids = 0 (Catheng, bid  |                                                                                                    |
| BACOMANIZE[118.7]  Fe [5 Wer Degum Tot Grions Window Help  P [1 Wer Degum Tot Grions Window Help  P [1 Wer Degum Tot Grions Window Help  Sol  Loop  Loop  Loop  Sol  Loop  Sol  Loop  Cathering tota = 0  Cathering tota = 0  Ca  |                                                                                                    |
| BACOMAVIER[1187]  Fe [ff Yee Degam Tot Grions Window Help  P = [Fe Yee Degam Tot Grions Window Help  P = [Fe Yee Degam Tot Grions Window Help  Sab Tutupgerbang  C = boop  Sab Tutupgerbang  C = boop  Sab Tutupgerbang  C = boop  Sab Tutupgerbang  C = boop  Sab Tutupgerbang  C = boop  Sab Tutupgerbang  C = boop  Sab Tutupgerbang  C = boop  Sab Tutupgerbang  C = boop  Sab Tutupgerbang  C = boop  Sab Tutupgerbang  C = boop  Sab Tutupgerbang  C = boop  Sab Tutupgerbang  C = boop  Sab Tutupgerbang  Sab Tutupgerbang   | · · · · · · · · · · · · · · · · · · ·                                                                            |
| BACOMAVINE(11137)  Be [M Ver Depart Tot Grions Window Help  D B [M Ver Depart Tot Grions Window Help  D B [M Ver Depart Tot Grions Window Help  Sab Tutupgerbang  C bub = 0  Sab Tutupgerbang  C bub = 0  Certang_tutug = 1  Frist Tot Grions_Data = 0  Certang_tutug = 0  End Sub  Sab Bubsgerbang  C bub = 0  End Sub  Sab Bubsgerbang  C bub = 1  Certang bub = 1                                                                                                    | · · · · · · · · · · · · · · · · · · ·                                                                            |
| BACOMAVINE(11137)  Fe [M Ver Depart Lot Grions Window Help  P = [M Ver Depart Lot M M M Help  P = [M Ver Depart Lot M M M Help  P = [M Ver Depart Lot M M M Help  Sab Tutupgerhang  G = Mula = 0  Generating Juda = 1 Generating Juda = 1 Generating  | · · · · · · · · · · · · · · · · · · ·                                                                            |
| BACCMANIE[1137] The Eff Wer Buyer Text System Window Heb  D B Wer Buyer Text System Since P A, 1 ⊕ P A He P A He P A He P A He P A He P A He P A He P A He P A He P A He P A He P A He P A He P A He P A He P A He P A He P A He P A He P A He P A He P A He P A He P A He P A He P A He P A HE P A HE  |                                                                                                    |
| BACCMANIE[1137]         The EF View Degram Tool (priors Worker Help)         The Help Note of the State of the State                                                                                    | *.!?@                                                                                                    |
| BACCMANIZE[11137]     Text Eq. Vac. Building the set of the set of the s                           |                                                                                                    |
| BACOMANDER[11137]       Def [20] (a) (b) (b) (b) (c) (b) (c) (b) (c) (c) (c) (c) (c) (c) (c) (c) (c) (c                                                                                                    | ······································                                                                           |
| BACOMANIZE[11137]  The IFM View Degram Tool Options Window Help  P U Ba 2 a a b i V m a c c p A i a c m A i a c m A i a m A i a m A   |                                                                                                    |
| BACKMANINE [111.8.7]         Ips [if Ver Degam ] Dot Options Help         IPs [if Ver Degam ] Dot Options Help         IPs [if Ver Degam ] Dot Options Help         Image: State in the state of the state of t                                                                                                    |                                                                                                    |
| ACCONAVERCE[1137]  Fre [64 Yee Degum Text Griess Help  P G 19 2 2 2 5 . 1 2 3 2 2 5 . 1 2 3 2 5 . 1 2 3 2 5 . 1 2 5 1 1 2 5 1 |                                                                                                    |

Gambar Program Pada Bascom-AVR

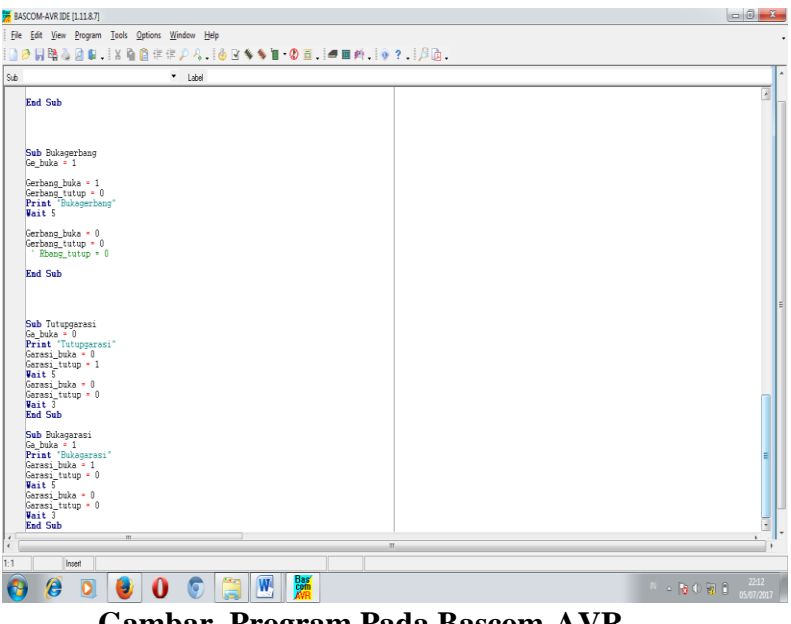

Gambar Program Pada Bascom-AVR

### **Cara Pengoperasian Alat**

Berikut dibawah ini adalah cara pengoperasian pengendali pintu gerbang dan pintu garasi otomatis:

- 1. Hubungkan alat dengan sumber tegangan listrik 220 volt.
- 2. Kemudian Led Indikator pada alat akan hidup.
- 3. Kemudian tekan tombol "B" pada remote control untuk membuka pintu gerbang, maka pintu gerbang akan terbuka.
- 4. Untuk menutup pintu gerbang tekan tombol "D" pada remote control.
- 5. Untuk membuka/menutup pintu garasi, dapat terbuka dan tertutup apabila terjadi pendeteksian benda yang berada disekitar sensor IR.

### Cara Kerja Alat

Cara kerja dari rangkaian ini adalah, pada pintu gerbang terdapat RF atau Radio Frequency sebagai remote control dan rangkaian transmitter. Remote control ini adalah sebagai pengendali dari pintu gerbang, yang dapat mengirimkan perintah open atau close. Apabila user memerintahkan atau menekan tombol open (Kode A.0) atau close (Kode A.1) pada remote control maka perintah tersebut akan diterima oleh encoder IC PT 2262 yang ada pada RF untuk menghasilkan kode yang diinginkan, kode ini akan diidentifikasi sebagai perintah pengendalian pintu gerbang yang akan dikirimkan melalui rangkaian transmitter ke receiver, data informasi yang diterima ini kemudian akan diterjemahkan kembali oleh decoder IC PT 2272 sebagai perintah open atau close. Apabila receiver mengenali perintah tersebut sebagai perintah open, maka data ini akan diteruskan ke port port Mikrokontroler yaitu port A.0 sebagai perintah open, kemudian Mikrokontroler akan mengeksekusi atau mengendalikan kinerja gerak motor kearah pintu gerbang untuk dapat berputar membuka pintu gerbang melalui rangkaian relay pada port B.0. dan kemudian dilakukanlah proses pembukaan pintu gerbang. Untuk perintah close pada pintu gerbang adalah dengan kode penekanan A.1 pada remote control, perintah tersebut dikenali sebagai perintah close, maka data ini akan diteruskan ke port port Mikrokontroler yaitu port A.1, kemudian Mikrokontroler akan mengeksekusi atau mengendalikan kinerja gerak motor kearah pintu gerbang untuk dapat berputar menutup pintu gerbang melalui rangkaian relay pada port B.1. dan terjadilah proses penutupan pintu gerbang.

Sedangkan, pada rangkaian deteksi sensor (sensor IR), proses deteksi objek oleh sensor bekerja berdasarkan prinsip pemantulan cahaya oleh objek yang dikenai sisi cahaya oleh sensor inframerah, ketika terdapat objek disekitar sensor maka terjadi pemantulan cahaya tersebut yang akan diterima oleh receiver pada sensor inframerah sehingga akan menghasilkan perubahan logika dari high ke low. Informasi ini akan diteruskan ke port masing-masing ATMega16 yaitu untuk kondisi pembukaan pada port A.2 dan kondisi tutup pada port A.3. sensor ini akan mendeteksi keberadaan objek dihadapan sensor, apabila terjadi pendeteksian oleh sensor maka Mikrokontroler akan memerintahkan pembukaan pintu garasi pada port A.2. dan untuk penutupan pintu garasi pada port A.3. Yth, Kepala Laboratorium Teknik Telekomunikasi Di Tempat

| Saya yang bertanda ta | angan dibawah ini :                                                                          |
|-----------------------|----------------------------------------------------------------------------------------------|
| Nama                  | : Idha Suhartini                                                                             |
| NPM                   | : 0614 3033 1179                                                                             |
| Kelas                 | :6 TC                                                                                        |
| Judul Laporan Akhir   | : Rancang Bangun Pintu Gerbang dan Pintu Garasi<br>Otomatis Berbasir Mikrokontroler ATMega16 |
| Pembimbing 1          | : H. Ir. Ibnu Ziad, M.T                                                                      |
| Pembimbing 2          | : Hj. Emilia Hesti, S.T.,M.Kom                                                               |

Dengan ini mengajukan permohonan untuk menggunakan laboratorium serta meminjam beberapa peralatan praktikum yang tersedia di laboratorium, diantaranya :

- 1. Osiloskop Dual Trace
- 2. Signal Generator
- 3. Function generator
- 4. Multimeter Digital
- 5. Kabel Banana to Predator
- 6. Dan alat lainnya.

Peralatan tersebut digunakan sebagai alat untuk membuat alat serta pengambilan data tersebut guna untuk menyelesaikan laporan akhir Pendidikan Diploma III Jurusan Teknik Elektro Program Studi Teknik Telekomunikasi. Untuk kepentingan pengambilan data mohon kesediaan Bapak/Ibu pembimbing bersedia mendampingi. Demikianlah permohonan ini saya buat dengan sebenar-benarnya. Atas perhatian Bapak/Ibu saya ucapakan terima kasih.

Yang Bersangkutan

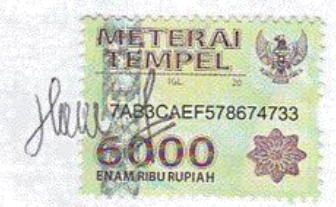

Idha Suhartini NIM. 061430331179

| No | Tanggal       | Tanda tangan<br>Pembimbing 1 | Tanda tangan<br>Pembimbing 2 | Keterangan |
|----|---------------|------------------------------|------------------------------|------------|
| 1. | 22 Buri 2017  | H.                           | 21.                          |            |
| 2- | 6 Guli 2012 - | Ile                          | ¥.                           |            |
|    |               |                              |                              |            |
|    |               |                              |                              |            |
|    |               |                              |                              |            |
|    |               |                              |                              |            |
|    |               |                              |                              | M-Tayler M |

Mengetahui,

Pembimbing I

H. Ir. Ibnu Ziad, M.T NIP. 196005161990031001

Pembimbing II

Hj. Emilia Hesti, S.T.,M.Kom NIP. 197205271998022001

No. Dok. : F-PBM-24 Tgl. Berlaku : 13 Desember 2010 No. Rev. : 00 KEMENTERIAN RISET, TEKNOLOGI DAN PENDIDIKAN TINGGI POLITEKNIK NEGERI SRIWIJAYA Jalan Srijaya Negara, Palembang 30139 Telp. 0711-353414 Fax. 0711-355918 Website : www.polisriwijaya.ac.id E-mail : info@polsri.ac.id

BUKTI PENYERAHAN HASIL KARYA/RANCANG BANGUN

Pada hari ini <u>Selasa</u>..... tanggal <u>A</u>... bulan <u>Aaustus</u> tahun <u>Aaustus</u> tahun <u>Aaustus</u> tah

| Nama Perangkat                                                                         | Spesifikasi                                         |  |
|----------------------------------------------------------------------------------------|-----------------------------------------------------|--|
|                                                                                        | Seperangkat Mekanik Pintu Gerbang dan Pintu Garasi, |  |
| Pengendali Pintu Gerbang dan Pintu Garasi<br>Otomatis Berbasis Mikrokontroler ATMega16 | Remote Control Pengendali Pintu Gerbang, dan Mobil  |  |
|                                                                                        | Remote Control.                                     |  |

Hasil karya/rancang bangun dari,

| Nama           | NIM            | Nama Pembimbing               |  |
|----------------|----------------|-------------------------------|--|
| Idha Suhartini | 0(11.2022.1170 | Ir. H. Ibnu Ziad, M.T         |  |
|                | 0614 3033 1179 | Hj. Emilia Hesti, S.T., M.Kom |  |

Yang Menerima,

(Rapiko Duri, S.Kom.,M.Kom) NIP. 197802162001122003 Palembang, 2017 Yang Menyerahkan,

(Idha Suhartini) NIM. 0614 3033 1179

Mengetahui, Ketua Program Studi, Teknik Telekomunikasi D-III

(Ciksadan, S.T., M.Kom) NIP. 196809071993031003